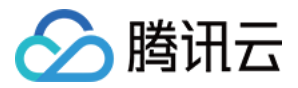

# VPN 连接 快速入门 产品文档

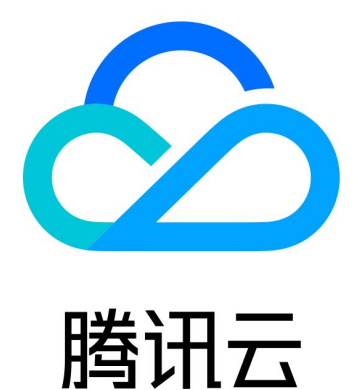

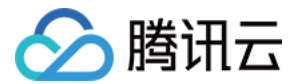

【版权声明】

◎2013-2021 腾讯云版权所有

本文档(含所有文字、数据、图片等内容)完整的著作权归腾讯云计算(北京)有限责任公司单独所有,未经腾讯 云事先明确书面许可,任何主体不得以任何形式复制、修改、使用、抄袭、传播本文档全部或部分内容。前述行为 构成对腾讯云著作权的侵犯,腾讯云将依法采取措施追究法律责任。

【商标声明】

## 🔗 腾讯云

及其它腾讯云服务相关的商标均为腾讯云计算(北京)有限责任公司及其关联公司所有。本文档涉及的第三方主体 的商标,依法由权利人所有。未经腾讯云及有关权利人书面许可,任何主体不得以任何方式对前述商标进行使用、 复制、修改、传播、抄录等行为,否则将构成对腾讯云及有关权利人商标权的侵犯,腾讯云将依法采取措施追究法 律责任。

【服务声明】

本文档意在向您介绍腾讯云全部或部分产品、服务的当时的相关概况,部分产品、服务的内容可能不时有所调整。 您所购买的腾讯云产品、服务的种类、服务标准等应由您与腾讯云之间的商业合同约定,除非双方另有约定,否 则,腾讯云对本文档内容不做任何明示或默示的承诺或保证。

【联系我们】

我们致力于为您提供个性化的售前购买咨询服务,及相应的技术售后服务,任何问题请联系 4009100100。

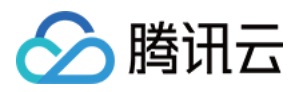

## 文档目录

#### 快速入门

建立 VPC 到 IDC 的连接 (SPD 策略)

入门概述

步骤1: 创建 VPN 网关

步骤2: 创建对端网关

步骤3: 创建 VPN 通道

步骤4:本地网关配置

步骤5:配置路由策略

步骤6:激活 VPN 隧道

建立 VPC 到 IDC 的连接(路由表)

入门概述

步骤1: 创建 VPN 网关

步骤2: 创建对端网关

步骤3: 创建 VPN 通道

步骤4:本地网关配置

步骤5: 配置路由策略

步骤6: 激活 VPN 通道

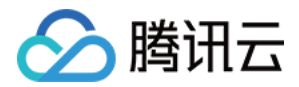

# 快速入门 建立 VPC 到 IDC 的连接(SPD 策略) 入门概述

最近更新时间: 2021-06-08 11:22:03

您可通过如下视频快速入门 VPN 连接。

点击查看视频

您需要完成几个步骤使 VPN 连接生效,之后可以在控制台实现 IPsec VPN 全自助配置,下文将为您举例说明。

## 示例

通过 IPsec VPN 连接,打通您在广州的私有网络 TomVPC 中的子网 A: 192.168.1.0/24 与您 IDC 中的子 网: 10.0.1.0/24, 而您 IDC 中 VPN 网关的公网 IP 是 202.108.22.5。

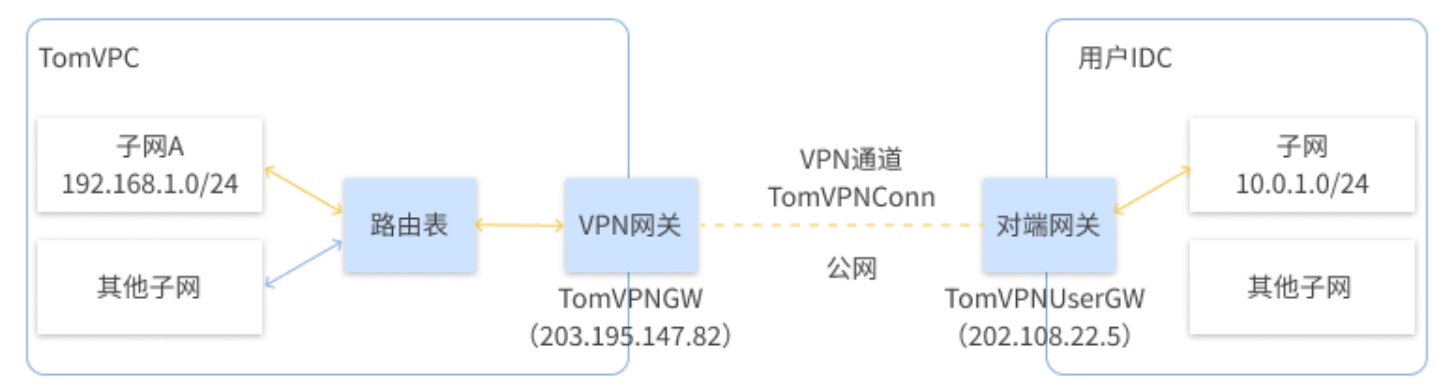

## 步骤说明

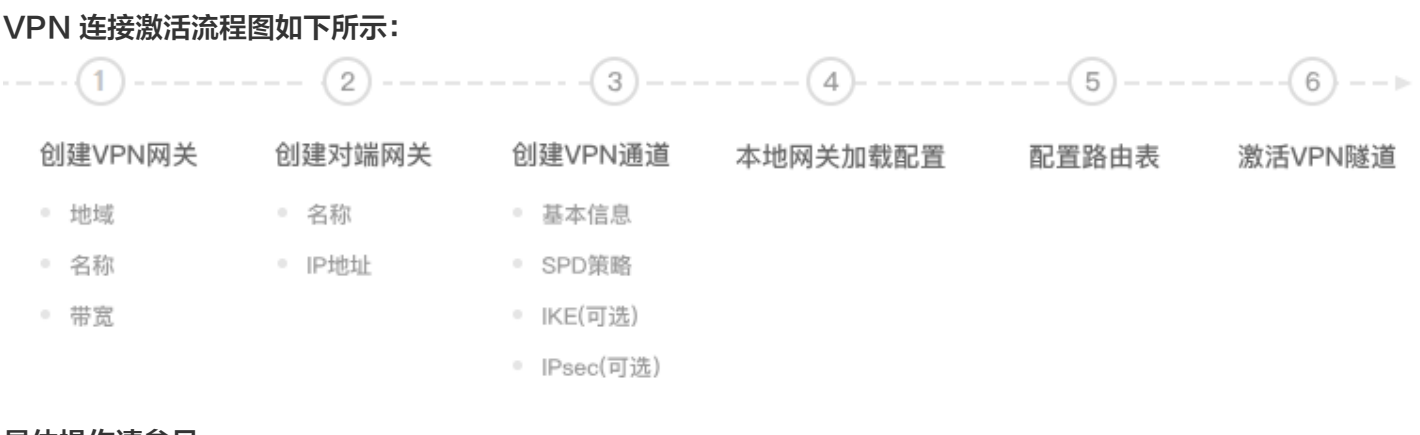

具体操作请参见:

• 步骤1: 创建 VPN 网关

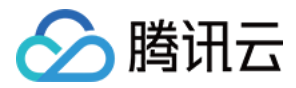

- 步骤2: 创建对端网关
- 步骤3: 创建 VPN 通道
- 步骤4:本地网关配置
- 步骤5: 配置路由策略
- 步骤6: 激活 VPN 隧道

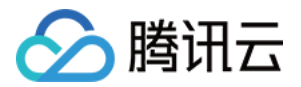

## 步骤1: 创建 VPN 网关

最近更新时间: 2021-09-08 18:24:48

本文为您介绍如何创建 VPN 网关,您可通过如下视频了解 VPN 网关的基本操作。

点击查看视频

## 操作步骤

- 1. 登录 私有网络控制台。
- 2. 在左侧目录中单击 VPN 连接 > VPN 网关,进入管理页。
- 3. 选择地域,如示例中的广州,单击+新建。

#### ? 说明:

若+<mark>新建</mark>显示灰色,且鼠标移至上方时显示"无可用私有网络",请 创建私有网络 后再进行新建 VPN 网关。

4. 填写 VPN 网关名称(如 TomVPNGw),选择关联网络、所属网络、带宽上限、标签、计费方式,单击【创 建】即可。VPN 网关创建完成后,系统随机分配公网 IP,如: 203.195.147.82。

? 说明:

- 200MB、500MB和1000MB带宽目前仅华北地区(北京)、华东地区(上海)、华南地区(广州)、西南地区(成都)、港澳台地区(香港)、华东地区(南京)和华北地区(北京金融)等可用 区开放,如需请提交工单。
- 。 200MB、500MB和1000MB带宽仅支持新建网关,存量网关暂不支持。
- 如果 VPN 网关使用200MB、500MB和1000MB规格的带宽, VPN 通道加密协议建议使用 AES128+MD5。

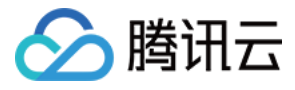

#### 新建VPN网关

| 网关名称           | TomVPNGw                                |              |      |      |       |     |
|----------------|-----------------------------------------|--------------|------|------|-------|-----|
|                | 您还可以输入52个字符                             |              |      |      |       |     |
| 所在地域           | 华南地区 (广州)                               |              |      |      |       |     |
| 可用区            | 广州三区                                    | <b>.</b>     |      |      |       |     |
| 关联网络           | 🔵 云联网 🛈 🔵 私有网络                          |              |      |      |       |     |
| 所属网络           | $(p_{i},p_{i}) \in \{1, \dots, n\}$     | $\sim 0.000$ |      |      |       |     |
| 带宽上限           | 5M 10M 20M                              | 50M 100M     | 200M | 500M | 1000M | bps |
| 标签             | 标签键                                     | 标签值          |      | 操作   | E     |     |
|                | 请选择    ▼                                | 请选择          |      | × ×  |       |     |
|                | 添加                                      |              |      |      |       |     |
| 计费方式           | ● 按流量计费 ① ○ 包年包                         | 1月           |      |      |       |     |
| 总价             | 41.4.4.4.4.4.4.4.4.4.4.4.4.4.4.4.4.4.4. | (网关费用)       |      |      |       |     |
|                | ·····································   | 量费用)         |      |      |       |     |
|                | _                                       |              |      |      |       |     |
|                |                                         | 创建 取消        |      |      |       |     |
|                |                                         |              |      |      |       |     |
| ⑦ 说明:<br>标签为选配 | ,请保持默认。                                 |              |      |      |       |     |

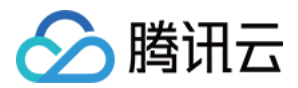

# 步骤2: 创建对端网关

最近更新时间: 2021-09-08 18:25:42

本文为您介绍如何创建对端网关,您可以通过如下视频了解对端网关的基本操作。

#### 点击查看视频

## 操作步骤

在 VPN 通道创建前,需要创建对端网关:

- 1. 登录 私有网络控制台。
- 2. 在左侧目录中单击 VPN 连接 > 对端网关,进入管理页。
- 3. 选择地域,如示例中的广州,单击+新建。

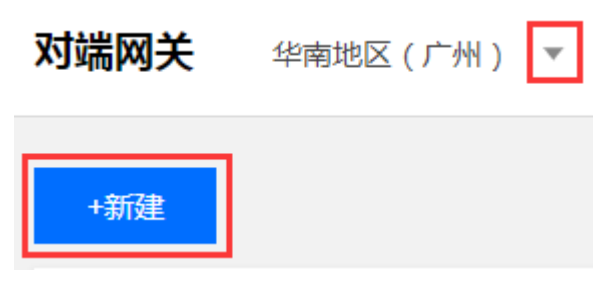

4. 填写对端网关名称(如: TomVPNUserGw)、标签和 IDC 的 VPN 网关的公网 IP,如: 202.108.22.5。

| ⑦ 说明:<br>标签为选配,请保持 | 寺默认。       |       |   |    |  |
|--------------------|------------|-------|---|----|--|
| 新建对端网关             |            |       |   | ×  |  |
| 名称                 | 您还可以输入60个字 | G)    |   |    |  |
| 公网IP               |            |       |   |    |  |
| 标签                 | 标签键        | 标签值   |   | 操作 |  |
|                    | 请选择        | ▼ 请选择 | • | ×  |  |
|                    | 添加         |       |   |    |  |
|                    | 创          | 建取消   |   |    |  |

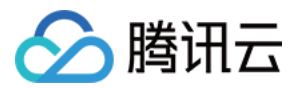

5. 单击创建即可。

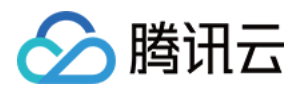

# 步骤3: 创建 VPN 通道

最近更新时间: 2021-09-15 16:12:15

本文为您介绍如何创建 VPN 通道,您可通过如下视频了解 VPN 通道的相关操作。

点击查看视频

## 操作步骤

- 1. 登录 私有网络控制台。
- 2. 在左侧目录中单击 VPN 连接 > VPN 通道,进入管理页。
- 3. 选择对应的地域和私有网络,如示例中的广州和 TomVPC,单击+新建。

| VPN通道 | 华南地区 ( 广州 ) 🔻 | TomVPC 🔻 |
|-------|---------------|----------|
| +新建   |               |          |

4. 输入通道名称(如: TomVPNConn),选择 VPN 网关TomVPNGw与对端网关TomVPNUserGw,并输入预共享 密钥(如: 123456),单击下一步。

⑦ 说明: 标签为选配,请保持默认。

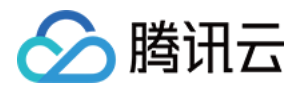

| ✓ 基本配置  | 〉 2 SPD 策略                                                                                                    | а > (з) іке  | :配置 (选填) 🛛 📏 | 4 IPsec 配置(选址 | <b>E</b> ) > (5 | 完成配置         |                   |   |
|---------|----------------------------------------------------------------------------------------------------|--------------|--------------|---------------|-----------------|--------------|-------------------|---|
| 通道名称*   | TomVPNConn                                                                                                    |              |              |               |                 |              |                   |   |
|         | 您还可以输入50个字符                                                                                                    |              |              |               |                 |              |                   |   |
| 地域      | 华南地区 (广州)                                                                                                    | 华南地区(广州Open) | 华南地区 (清远)    | 华南地区 (深圳)     | 华南地区(深圳金融       | (上海) 华东地区(上海 | ) 华东地区(上海金融)      |   |
|         | 华东地区 (南京)                                                                                                    | 华东地区(济南)     | 华东地区(杭州)     | 华东地区(福州)      | 毕北地区(北京)        | 华北地区(天津)     | 华北地区 (石家庄)        |   |
|         | 华北地区(北京金融)                                                                                                    | 华中地区 (武汉)    | 华中地区 (长沙)    | 西南地区 (成都)     | 西南地区 (重庆)       | 华东地区 (合肥)    | 东北地区(沈阳) 西北地区(西安) | ) |
|         | 华中地区 (郑州)                                                                                                    | 中国台北中国香港     | 东南亚地区(新      | 加坡) 亚太地区(曼    | 谷) 印度尼西亚        | (雅加达) 亚太南    | 部(孟买) 亚太地区(首尔)    |   |
|         | 亚太地区 (东京)                                                                                                    | 美国西部(硅谷)     | 美东地区(弗吉尼亚)   | 北美地区 (多伦多)    | 欧洲地区(法兰克礼       | 福) 欧洲地区(莫斯   | 所科) 南美地区(圣保罗)     |   |
| VPN网关类型 | О 私有网络 ○ 云联网                                                                                                    |              |              |               |                 |              |                   |   |
| 私有网络・   | $\lambda_{ij} = \lambda_{ij}^{(i)} (\lambda_{ij}^{(i)} + \lambda_{ij}^{(i)}) (\lambda_{ij}^{(i)} + \lambda_{ij}^{(i)}) (\lambda_{ij}^{(i)$ | · (1999)     |              |               |                 |              |                   |   |
| VPN网关 • | weight and a second second sec                                                                                                    |              |              |               |                 |              |                   |   |
| 对端网关*   | ● 选择已有 ○ 新建                                                                                                    |              |              |               |                 |              |                   |   |
|         | specific cases or -                                                                                                    |              |              |               |                 |              |                   |   |
| 对端网关IP  | 200                                                                                                    |              |              |               |                 |              |                   |   |
| 协议类型    | IKE/IPsec                                                                                                    |              |              |               |                 |              |                   |   |
| 预共享密钥*  | 2000                                                                                                    | 1            |              |               |                 |              |                   |   |
| 开启健康检查• |                                                                                                    |              |              |               |                 |              |                   |   |
| 标签      | 标签键                                                                                                    | 标签值          | 操作           |               |                 |              |                   |   |
|         | 请选择 <b>▼</b>                                                                                                    | 请选择          | ▼ X          |               |                 |              |                   |   |
|         | 769.JUL                                                                                                    |              |              |               |                 |              |                   |   |

下一步取消

### 5. 输入 SPD 策略来限制本端哪些网段和对端哪些网段通信,在本例中本端网段即为子网 A 的网段 192.168.1.0/24,对端网段为10.0.1.0/24,单击下一步。

| SPD策略:用于指定 VPC 内哪些网段可以和 IDC 中哪些网段通信,同一个VPN网关下 | 所有通道内的规则不能重叠点击查看详情。 |        |
|-----------------------------------------------|---------------------|--------|
| 本编私有网络 192.168.0.0/16                         |                     |        |
| 境则① 本端网段                                      | 对端网段                | 操作     |
| 规则1 192.168.1.0/24                            | 10.0.1.0/24         | 删除     |
| + 新增一行                                        |                     |        |
| 上一步                                           |                     | 下一步 取消 |

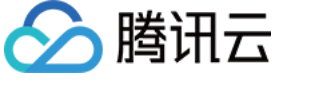

#### 6. (可选) 配置 IKE 参数,如果不需要高级配置,可直接单击下一步。

#### IKE 配置

| 版本              | IKE V1     |           |
|-----------------|------------|-----------|
| 身份认证方法          | 预共享密钥      |           |
| 加密算法            | 3DES       | •         |
| 认证算法            | MD5        | V         |
| 协商模式            | main       | Ŧ         |
| 本端标识            | IP Address | •         |
| 远端标识            | IP Address | ▼ 0000000 |
| DH group        | DH1        | ▼ (i)     |
| IKE SA Lifetime | 86400      | S         |
|                 |            |           |

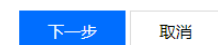

#### 7. (可选)配置 IPsec 参数,如果不需要配置,可直接单击**完成**。 IPsec 信息

| 加密算法                                                 | 3DES                       | ٣ |         |
|------------------------------------------------------|----------------------------|---|---------|
| 认证算法                                                 | MD5                        | • |         |
| 报文封装模式                                               | Tunnel                     |   |         |
| 安全协议                                                 | ESP                        |   |         |
|                                                      |                            |   |         |
| PFS                                                  | disable                    | • |         |
| PFS<br>IPsec sa Lifetime(s)                          | disable<br>3600            | • | s       |
| PFS<br>IPsec sa Lifetime(s)<br>IPsec sa Lifetime(KB) | disable<br>3600<br>1843200 | • | s<br>KB |

上一步

完成 取消

#### 8. 创建成功后,返回 VPN 通道列表页,单击更多,选择下载配置文件并完成下载。

| +新建                          |    |       |                                  |                 | 多个关键字用竖线" "分隔,多个过滤 | 标签用回车键分隔 |
|------------------------------|----|-------|----------------------------------|-----------------|--------------------|----------|
| ID/名称                        | 監察 | 状态    | 对端网关                             | 所属网络            | 预共享密钥              | 操作       |
|                              | di | 未联通 🚺 | spelletog<br>Norkenstitt (101.5  | the Distance of | Chell              | 重置 更多 ▼  |
| one definition<br>test della | di | 未联通 🚺 | operating<br>Sectore and sectors | 2003.000        |                    |          |

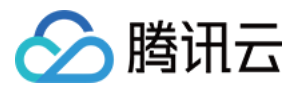

## 步骤4:本地网关配置

最近更新时间: 2021-05-31 08:29:15

完成前3步后,云上 VPN 网关和 VPN 通道的配置已经完成,需要继续在 IDC 侧的"本地网关"上配置另一侧的 VPN 通道信息,具体请参考 本地网关配置。IDC 侧的"本地网关"即为 IDC 侧的 IPsec VPN 设备,该设备的 公网 IP 记录在 步骤2 的"对端网关"中。

本地网关一般会有以下部署场景:

#### ▲ 注意:

- 以下两种方式均要求您"本地网关"上的 VPN 配置,与 步骤3 中的 VPN 通道的信息一致,否则 VPN 隧道无法正常连通。
- 腾讯云上 VPN 通道的配置信息可以通过 VPN 通道控制台 查看,并通过【下载配置文件】进行下载, 加载到本地数据中心的 IPsec VPN 网关中,以完成配置。

#### • 打通腾讯云和本地数据中心

本地网关是具有 VPN 功能的网络设备,一般为数据中心出口路由器或防火墙,您可在此网络设备上进行 VPN 配置,以完成"本地网关"配置。

#### ? 说明:

由于网络设备生产厂商的不同(如 H3C、思科等),配置可能会有差异,请根据网络设备的实际情况进 行配置。

#### • 打通腾讯云和其他公有云

本地网关是您目标公有云上的 VPN 网关,您需要在目标公有云上的 VPN 网关进行操作,以完成"本地网关"的 VPN 配置,具体配置方法请参考目标公有云的文档介绍。

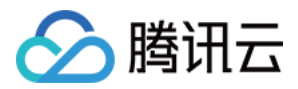

## 步骤5: 配置路由策略

最近更新时间: 2021-09-15 16:34:25

截止至步骤 4,我们已经将一条 VPN 通道配置成功,但仍需配置路由策略,将子网 A 中的流量路由至 VPN 网关上,子网 A 中的网段才能与 IDC 中的网段通信。

- 1. 登录 私有网络控制台。
- 2. 在左侧目录中单击**子网**,选择对应的地域和私有网络,如示例中的广州和 TomVPC,单击子网 A 所关联的路由表 ID,进入详情页。

| 子网                           | - 州 📎     | TomVPC(1              | ) -     |           |      |                     |
|------------------------------|-----------|-----------------------|---------|-----------|------|---------------------|
| +新建                          | 筛选 🚽      |                       |         |           |      |                     |
| ID/名称                        |           | 所属网络                  | CIDR    | IPv6 CIDR | 可用区  | 关联路由表               |
| stratic<br>tot.000<br>10.000 | +#**<br># | spc-Region<br>Switchi | 100.000 | -         | 广州—区 | an parton<br>autout |
| 单击+ <b>新增</b> !              | 路由策略。     |                       |         |           |      |                     |
|                              |           |                       |         |           |      |                     |

| 目的端    | 下一跳类型 | 1997年1月11日 | 备注                          | 启用路由  |
|--------|-------|------------|-----------------------------|-------|
| No. 10 | LOCAL | Local      | 系统默认下发,表示 VPC 内云服务器<br>网络互通 | RA CO |
|        |       |            |                             |       |

共1条

4. 在弹出框中,输入目的端网段(10.0.1.0/24),下一跳类型选择 VPN 网关,下一跳选择刚创建的 VPN 网关 TomVPNGw,单击创建即可。

| 新增路由 |  |
|------|--|
|------|--|

| 目的病                        | 下一跳类型                                      | 下一跳        | 备注 | 操作 |   |
|----------------------------|--------------------------------------------|------------|----|----|---|
| 10.0.1.0/24                | 云服务器的公网IP v                                | 云服务器的公网IP① |    | 0  | ^ |
| +新增一行<br>① 路由策略用于控制子网内的流量主 | NAT 网关<br>对等连接<br>专线网关<br>寄可用虚拟IP<br>VPN网关 |            |    |    | · |
|                            | 云服务器的公网IP<br>云服务器                          | 创建 关闭      |    |    |   |

×

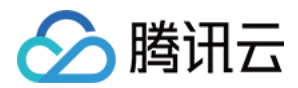

# 步骤6: 激活 VPN 隧道

最近更新时间: 2021-09-06 15:35:17

腾讯云侧 VPN 网关、VPN 通道、对端网关和用户本地配置完成后,您可以使用 Ping 命令激活通道,即验证腾讯 云侧是否和用户侧互通。

在腾讯云侧 VPC 内的云服务器中 Ping 对端网关 IP。 例如:在 TomVPC 内的子网 A 中的云服务器 ping 10.0.1.1。

- Ping 成功,表示腾讯云侧与用户 VPN 隧道已通达。
- Ping 失败,请检测客户侧本地配置。如需技术支持请 提交工单。

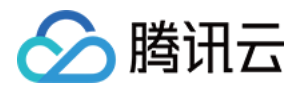

# 建立 VPC 到 IDC 的连接(路由表) 入门概述

最近更新时间: 2021-04-16 16:35:18

本章节介绍如何快速创建 VPN 连接,并使用路由功能配置路由转发策略,实现 VPC 与对端 IDC 间的安全通信。

## 步骤说明

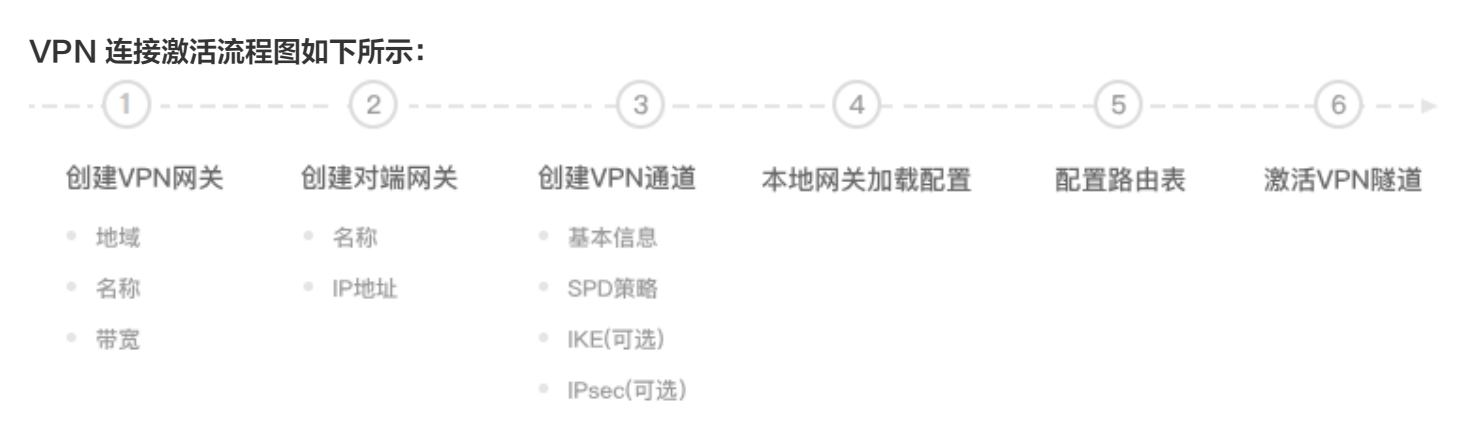

## 示例

通过 IPsec VPN 连接,打通您在东京的私有网络 VPC 中的子网 1: 192.168.1.0/24 与您本地 IDC 中的子 网: 10.0.1.0/24。

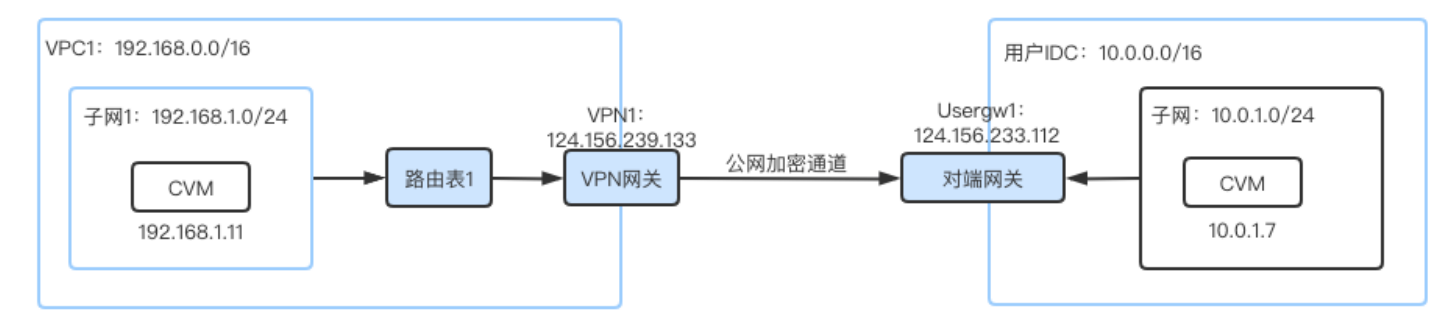

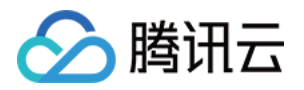

## 步骤1: 创建 VPN 网关

最近更新时间: 2021-07-23 15:49:52

- 1. 登录 私有网络控制台。
- 2. 在左侧目录中单击【VPN 连接】>【VPN 网关】,进入管理页。
- 3. 选择地域,如示例中的东京,单击【+新建】。

⑦ 说明: 若【+新建】显示灰色,且鼠标移至上方时显示"无可用私有网络",请 创建私有网络 后再进行新建 VPN 网关。

| VPN网关 | 亚太 | (东求) ▼ 全部私有网络 ▼ |
|-------|----|-----------------|
|       |    |                 |
|       |    | +新建             |

- 4. 在弹出的创建对话框中填写 VPN 网关名称(如 VPN1),选择关联网络为私有网络、所属网络选择 VPC1,设置带宽上限及计费方式等。
  - ⑦ 说明:
     200MB、500MB和1000MB带宽目前仅华北地区(北京)、华东地区(上海)、华南地区(广州)、西南地区(成都)、港澳台地区(香港)、华东地区(南京)和华北地区(北京金融)等可用区开放,如需请提交工单。
    - 。 200MB、500MB和1000MB带宽仅支持新建网关,存量量网关暂不支持。
    - 如果 VPN 网关使用200MB、500MB和1000MB规格的带宽, VPN 通道加密协议建议使用 AES128+MD5。

VPN网关 亚太东北 (东京) ▼ 全部私有网络 ▼

#### 新建VPN网关

腾讯云

| 网关名称 | VPN1            |                    |     |    |
|------|-----------------|--------------------|-----|----|
|      | 您还可以输入56个字符     |                    |     |    |
| 所在地域 | 亚太东北 (东京)       |                    |     |    |
| 关联网络 | 🔵 云联网 🛈 🔵 私有网络  |                    |     |    |
| 所属网络 | vpc             | T                  |     |    |
| 带宽上限 | 5M 10M 20M      | 50M 100M           | ops |    |
| 标签   | 标签键             | 标签值                |     | 操作 |
|      | 请选择             | 请选择                | •   | ×  |
|      | 添加              |                    |     |    |
| 计费方式 | ◯ 按流量计费 ① ◯ 包年( | 包月                 |     |    |
| 总价   | 元/小时(网关费用)      | <b>一元/GB</b> (流量费用 | )   |    |
|      | _               |                    |     |    |
|      |                 | 创建 取消              |     |    |

#### 5. 单击【创建】。VPN 网关创建完成后,系统随机分配公网 IP,如: 124.156.239.133。

| 火热内测:网关精细化流量分析和带宽控制,提供基于IP-网关粒度的"监"与"控"功能,前往 申请,查看 操作指南 |    |     |                 |                                    |         |                             |               |                |  |
|---------------------------------------------------------|----|-----|-----------------|------------------------------------|---------|-----------------------------|---------------|----------------|--|
| +新建                                                     |    |     |                 |                                    |         | 多个关键字                       | 用竖线"丨"分隔,多个过滤 | 标签用回车键分隔 Q 🗘   |  |
| ID/名称                                                   | 监控 | 状态  | 公网IP            | 所属网络                               | 带宽上限    | 计费模式                        | 自动续费          | 操作             |  |
| 22                                                      | dı | 运行中 |                 | 1.77                               | 5Mbps 🧪 | 按量计费<br>2021-01-26 15:37 创建 | 无             | 删除 <b>编辑标签</b> |  |
| 2000 ee                                                 | di | 运行中 |                 | an in all<br>Second                | 5Mbps 🧨 | 按量计费<br>2021-02-02 16:58 创建 | 无             | 删除 <b>编辑标签</b> |  |
| vpngw-o4ao5usq<br>VPN1                                  | ф  | 运行中 | 124.156.239.133 | v <mark>pc-4gxmniok</mark><br>VPC1 | 5Mbps 🧳 | 按量计费<br>2021-02-03 22:07 创建 | 无             | 删除 <b>编辑标签</b> |  |

VPN连接帮助文档 🖸

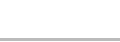

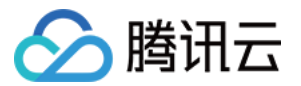

# 步骤2: 创建对端网关

最近更新时间: 2021-02-23 10:48:54

- 1. 登录 私有网络控制台。
- 2. 在左侧目录中单击【VPN 连接】>【对端网关】,进入管理页。
- 3. 选择地域,如示例中的东京,单击【+新建】。
- 4. 填写对端网关名称(如: Usergw1)和对端 VPN 网关的公网 IP,如: 124.156.223.112。

| 新建对端网关 |                               |            | ×   |
|--------|-------------------------------|------------|-----|
| 名称     | <b>Usergw1</b><br>您还可以输入53个字符 | <b>(</b> ) |     |
| 公网IP   | 124 . 156 . 2                 | . 112 (i)  |     |
| 标签     | 标签键                           | 标签值        | 操作  |
|        | 请选择                           | ▼ 请选择      | * × |
|        | 添加                            |            |     |
|        | 创建                            | 取消         |     |

5. 单击【创建】,创建成功的 VPN 通道如下图所示。

| 对端网关 亚太东北 (东京) ▼        |                 |      | VPN连接                        | 帮助文档 | í |
|-------------------------|-----------------|------|------------------------------|------|---|
| +新建                     |                 |      | 多个关键字用竖线*   *分隔,多个过滤标签用回车键分隔 | Q    | ¢ |
| ID/名称                   | 公网IP            | 通道个数 | 操作                           |      |   |
| cgw-oa93ux2a<br>Usergw1 | 124.156.223.112 | 1    | 删除 编辑标签                      |      |   |

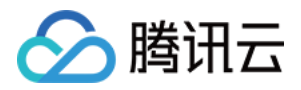

# 步骤3: 创建 VPN 通道

最近更新时间: 2021-02-23 10:49:22

- 1. 登录 私有网络控制台。
- 2. 在左侧目录中单击【VPN 连接】>【VPN 通道】,进入管理页。
- 3. 选择对应的地域和私有网络,如示例中的东京和 VPC1,单击【+新建】。
- **4.** 输入通道名称(如: tunnel1),选择 VPN 网关 VPN1 与对端网关 UserGw1,并输入预共享密钥(如: 123456),然后单击【下一步】。

? 说明:

可选择是否开启健康检查,如开启,请输入本端地址和对端地址,本端地址为 VPC 主 CIDR 之外的可用 IP, 对端地址为 IDC 内可用 IP 地址。默认不开启。

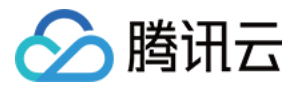

| 私有网络・       ・         VPN网关・       ・         可端网关・       ・         可端网关P       ・         材端网关P       ・         「「输入预共享密钥・」       ①                                                                                                    |
|----------------------------------------------------------------------------------------------------|
| VPN网关・ <ul> <li>对端网关・</li> <li><ul> <li><ul> <li><ul> <li><ul> <li><ul> <li><ul> <li><ul> <li><ul> <li><ul> <li><ul> <li><ul> <li><ul> <li><ul> <li><ul> <li><ul></ul></li></ul></li></ul></li></ul></li></ul></li></ul></li></ul></li></ul></li></ul></li></ul></li></ul></li></ul></li></ul></li></ul></li></ul></li></ul> |
| 対端网关・       ● 选择已有 ● 新建         「       ▼         対端网关IP       -         协议类型       IKE/IPsec         预共享密钥・       请输入预共享密钥                                                                                                    |
| 対端网关IP     -       协议类型     IKE/IPsec       预共享密钥・     请输入预共享密钥                                                                                                    |
| 协议类型     IKE/IPsec       预共享密钥・     请输入预共享密钥                                                                                                    |
| 预共享密钥·<br>请输入预共享密钥                                                                                                    |
|                                                                                                    |
| 井启健康位登                                                                                                    |
| 健康检查本端地址 请输入健康检查本端地址 3                                                                                                    |
| 健康检查对端地址 请输入健康检查对端地址 ①                                                                                                    |
| 标签 标签键 标签值 操作                                                                                                    |
| 请选择     ▼     请选择     ▼     ×                                                                                                    |

取消

VPN连接帮助文档 🖸

Q 🌣

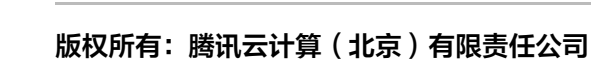

| 木联通(1) | Usergw1(124.156.223.112) | VPC1 | 123456 🧨 | 里直 更多 ▼ |
|--------|--------------------------|------|----------|---------|
|        |                          |      |          | 日志      |
|        |                          |      |          | 删除      |
|        |                          |      |          | 下载配置文件  |
|        |                          |      |          | 编辑标签    |
|        |                          |      |          |         |
|        |                          |      |          |         |
|        |                          |      |          |         |
|        |                          |      |          |         |
|        |                          |      |          |         |
|        |                          |      |          |         |
|        |                          |      |          |         |

6.( 可选 ) 配置 IKE 参数,如果不需要高级配置,可直接单击【下一步 】。

5. 在 SPD 策略页面配置本端网段和对端网段为0.0.0.0/0,单击【下一步】。

SPD策略:用于指定VPN网关所属网络内娜些网段可以和IDC中哪些网段通信,同一个VPN网关下所有通道内的规则不能重叠点击查看详情。

3 IKE 配置(选填)

4 IPsec 配置(选填)

对端网段

0.0.0.0/0

5 完成配置

多个关键字用竖线"丨"分隔,多个过滤标签用回车键分隔

操作

删除

- 7.(可选)配置 IPsec 参数,如果不需要配置,可直接单击【完成】。
- 8. 创建成功后,返回 VPN 通道列表页,单击【更多】,选择【下载配置文件】并完成下载。

| ID/名称                      | 监控 | 状态      | 对端网关                                     | 所属网络                        | 预共享密钥    | 操作      |
|----------------------------|----|---------|------------------------------------------|-----------------------------|----------|---------|
| <u>er 1998</u>             | di | 已联通     | an an the set                            | vpc-bslovpcm<br>Default-VPC | 1111     | 重置 更多 ▼ |
| vpnx-i3eftq9n<br>tunnel1 🖍 | di | 未联通 (ì) | cgw-oa93ux2a<br>Usergw1(124.156.223.112) | vpc-4gxmniok<br>VPC1        | 123456 🖋 | 重置 更多 ▼ |
|                            |    |         |                                          |                             |          | 删除      |
|                            |    |         |                                          |                             |          | 下载配置文件  |
|                            |    |         |                                          |                             |          | 编辑标签    |

| ଚ | 腾讯云 |  |
|---|-----|--|
| ව | 腾讯云 |  |

本端私有网络 172.28.0.0/16

本端网段

0.0.0.0/0

VPN通道 亚太东北 (东京) ▼ 全部私有网络 ▼

✓ 基本配置

规则①

规则1

+ 新增一行

上一步

+新建

SPD 策略

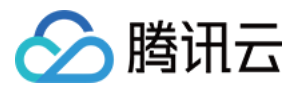

## 步骤4:本地网关配置

最近更新时间: 2021-06-01 09:37:38

完成前3步后,云上 VPN 网关和 VPN 通道的配置已经完成,需要继续在 IDC 侧的"本地网关"上配置另一侧的 VPN 通道信息,具体请参考 本地网关配置。IDC 侧的"本地网关"即为 IDC 侧的 IPsec VPN 设备,该设备的 公网 IP 记录在 步骤2 的"对端网关"中。

本地网关一般会有以下部署场景:

#### ▲ 注意:

- 以下两种方式均要求您"本地网关"上的 VPN 配置,与 步骤3 中的 VPN 通道的信息一致,否则 VPN 隧道无法正常连通。
- 腾讯云上 VPN 通道的配置信息可以通过 VPN 通道控制台 查看,并通过【下载配置文件】进行下载, 加载到本地数据中心的 IPsec VPN 网关中,以完成配置。

#### · 打通腾讯云和本地数据中心

本地网关是具有 VPN 功能的网络设备,一般为数据中心出口路由器或防火墙,您可在此网络设备上进行 VPN 配置,以完成"本地网关"配置。

? 说明:

由于网络设备生产厂商的不同(如 H3C、思科等),配置可能会有差异,请根据网络设备的实际情况进 行配置。

#### • 打通腾讯云和其他公有云

本地网关是您目标公有云上的 VPN 网关,您需要在目标公有云上的 VPN 网关进行操作,以完成"本地网关"的 VPN 配置,具体配置方法请参考目标公有云的文档介绍。

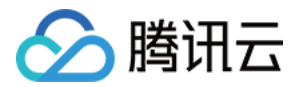

## 步骤5: 配置路由策略

最近更新时间: 2021-09-07 10:42:39

截止至步骤 4,我们已经将一条 VPN 通道配置成功,但仍需配置子网路由策略,将子网1中的流量路由至 VPN 网 关上,同时配置 VPN 网关路由策略,将到达 VPN 网关上的流量导入至 VPN 通道中,这样子网1中的网段才能与 IDC 中的网段通信。

- 1. 登录 私有网络控制台。
- 2. 在左侧目录中单击**子网**,选择对应的地域和私有网络,如示例中的**东京**和 VPC1,单击子网1所关联的路由表 ID, 进入详情页。

| 子网 🖏 东京 | ▼ 全部私有网络 ▼ |      |      |      |                         |      |      |      |          |                        |         |     |
|---------|------------|------|------|------|-------------------------|------|------|------|----------|------------------------|---------|-----|
|         | +新建 筛选 •   | -    |      |      |                         |      |      |      | 多个关键字用竖线 | " " 分隔,多个过滤标签          | 8月回车键分隔 | Q ¢ |
|         | ID/名称      | 所属网络 | CIDR | 可用区  | 关联路由表                   | 子网广播 | 云服务器 | 可用IP | 默认子网     | 创建时间                   | 操作      |     |
|         | sul<br>tes | vpc- | 10.  | 东京一区 | rtb-krfa0bih<br>default |      | 0 🕞  | 253  | 否        | 2021-01-21<br>11:05:42 | 删除 更多 ▼ | Î   |

3. 在"基本信息"页签,单击+新增路由策略。

| +新增路由策略 | 导出            |       |                       |       |
|---------|---------------|-------|-----------------------|-------|
| 目的端     | <b>坚类</b> 猥一不 | 下一跳   | 备注                    | 启用路由  |
| 1000    | LOCAL         | Local | 系统默认下发,表示 VPC<br>网络互通 | 内云服务器 |

共1条

4. 在弹出框中,输入对端 IDC 子网网段(10.0.1.0/24),下一跳类型选择 VPN 网关,下一跳选择刚创建的 VPN 网关 VPN1,单击创建即可完成子网1路由策略的配置。

| 目的端            | 下一跳类型 | 下一跳                    | 备注                          | 启用路由 | 云联网中状态 | 操作           |
|----------------|-------|------------------------|-----------------------------|------|--------|--------------|
| 192.168.0.0/16 | LOCAL | Local                  | 系统默认下发,表示 VPC 内云<br>服务器网络互通 |      |        | ③发布到云联网      |
| 10.0.1.0/24    | VPN网关 | vpngw-o4ao5usq<br>VPN1 |                             |      |        | 编辑 删除 发布到云联网 |

- 5. 在左侧目录中选择VPN 连接 > VPN 网关。
- 6. 单击 VPN 网关实例 ID 进入实例详情页。
- 7. 在"实例详情"页面,单击路由表页签,配置 VPN 网关的路由策略。
- 8. 单击新增路由,在弹出的对话框中填写如下参数:
  - 。目的端:填写对端 IDC 需要与本端 VPC 通信的内网网段,本例填写10.0.1.0/24。
  - 。下一跳类型:只能是 VPN 通道,无需设置。
  - 。下一跳:选择 步骤3 中创建的 VPN 通道。

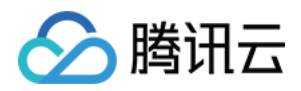

#### 。 权重: 当 VPC 与 IDC 之间有两条 VPN 通道时,可通过权重来设置主备链路,本例保持默认值0即可。

| ÷ |         | 100  | 详情   |            |          |        |       |      |                  | VPN连接帮助文档 🖸 |
|---|---------|------|------|------------|----------|--------|-------|------|------------------|-------------|
|   | 基本信息    | 监控   | 路由表  |            |          |        |       |      |                  |             |
|   | 新增路由    | Ĩ    | 首状态  | 健康状态       | 下一跳      | 路由类型   | 权重    | 軍新时间 | 启用路由             | 操作          |
|   | ШеС и ј | ALLA | 新增路由 | JC 170 YOU | UV4 1    | 如山大王   | TA BE | V    | 764 7 13 PK3 644 | 2811        |
|   |         |      | 目的端  | 下一跳类型      | 下一跳      |        | 权重    | 操作   |                  |             |
|   |         |      |      | VPN通道 ▼    | 无可用VPN通道 | ±<br>1 | 0     | 删除   |                  |             |
| I |         |      |      |            | +新增一     | ſī     |       | _    |                  |             |
|   |         |      |      |            | 确定       | 取消     |       |      |                  |             |

#### 9. 单击确定完成 VPN 网关路由策略的配置。

| ← VPN1 详情 |             |    |      |      |                          |      | 查看 API Inspector × |                     |      | VPN连接帮助文档『 | Z |
|-----------|-------------|----|------|------|--------------------------|------|--------------------|---------------------|------|------------|---|
|           | 基本信息        | 监控 | 路由表  |      |                          |      |                    |                     |      |            |   |
|           | 新增路由目的端     |    | 通道状态 | 健康状态 | 下一跳                      | 路由类型 | 权重                 | 更新时间                | 启用路由 | 操作         |   |
|           | 10.0.1.0/24 |    | 可达   | -    | vpnx-i3eftq9n<br>tunnel1 | 静态路由 | 0                  | 2021-02-04 10:57:50 |      | 删除         |   |

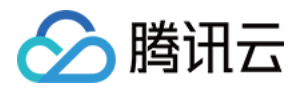

# 步骤6: 激活 VPN 通道

最近更新时间: 2021-02-08 16:31:54

使用 VPC 内的云服务器 ping 对端网段中的 IP,以激活 VPN 隧道,可以 ping 通表示 VPC 和 IDC 可以正常通信。

例如: VPC1 内的子网1中的云服务器 ping 对端 IDC 子网中的服务器 IP: ping 10.0.1.7。